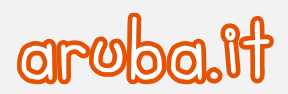

## Servizio di Posta Elettronica -Convenzione Consip PEL

Configurazione Thunderbird per sincronizzazione CalDAV

1

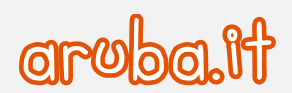

## Configurazione di Mozilla Thunderbird

Aprire il client Thunderbird ed eseguire le seguenti operazioni:

1) cliccare il menu -Strumenti- e selezionare -Componenti aggiuntivi-.

| <u>E</u> venti e attività                                                                                                    | <u>Strumenti</u> Ai <u>u</u> to |                                |               |
|----------------------------------------------------------------------------------------------------|---------------------------------|--------------------------------|---------------|
|                                                                                                    | (h) <u>R</u> ubrica             | Ctrl+Maiusc+B                  | 1             |
| Chat 🙎 Rubr                                                                                                    | Fi <u>l</u> e salvati           | Ctrl+J                         |               |
|                                                                                                    | <u>C</u> omponenti aggiu        | ntivi o                        |               |
| 🛛 Non letti 🗹                                                                                                    | <u>O</u> pzioni componen        | nte ag Thitivo >               |               |
| Country of Country of | Registro atti <u>v</u> ità      | _                              |               |
| Care (198) C                                                                                                    | <u>S</u> tato chat              | >                              |               |
| Local Reveal                                                                                                    | Entra in Chat                   |                                | International |
| Construction of                                                                                                    | <u>F</u> iltri messaggi         |                                |               |
| Roman and                                                                                                    | <u>E</u> segui filtri nella ca  | irtella selezionata            |               |
| 10.000                                                                                                    | Ese <u>gu</u> i i filtri sul me | essaggio                       |               |
| (Market) (Col)                                                                                                    | Co <u>n</u> trolla posta ind    |                                |               |
| Second 10                                                                                                    | Eli <u>m</u> ina posta indes    | siderata nella cartella        |               |
| Name (Scotting)                                                                                                    | Importa                         |                                |               |
|                                                                                                    | Str <u>u</u> menti di svilup    | po >                           |               |
|                                                                                                    | Can <u>c</u> ella la cronolo    | gia recente Ctrl+Maiusc+Canc   |               |
|                                                                                                    | Impostazioni accou              | unt                            |               |
| There is                                                                                                    | <u>O</u> pzioni                 |                                |               |
| Total Age To                                                                                                    | state press Theorem             | thing of the Arts Electrony of |               |

2) Verificare che il plugin Lightning risulti attivo, in caso contrario procedere all'installazione.

| Eile     Modifica     Visualizza     Vai     Messaggio | <u>Eventi e attività</u> <u>S</u> trumenti Ai <u>u</u> to<br>Gestione componenti aggiu X                               | )                              |                                 |            |  |
|--------------------------------------------------------|----------------------------------------------------------------------------------------------------|--------------------------------|---------------------------------|------------|--|
| $\leftrightarrow$                                      |                                                                                                    | Trova altre estensioni         | Cerca in addons.thunderbird.net | Q          |  |
|                                                        | Gestione estensior                                                                                                    | ni                             |                                 | <b>☆</b> ~ |  |
| 🔅 Consigli                                             | Le estensioni legacy devono essere aggiornate per essere compatibili con Thunderbird 68.2.2.<br>Ulteriori informazioni |                                |                                 |            |  |
| Estensioni                                             | Lightning                                                                                                    |                                | Disattiva                       | Rimuovi    |  |
| lemi                                                   | Integrated Calendarin                                                                                                  | ng & Scheduling for your Email | client                          | - Annaovi  |  |
|                                                        |                                                                                                    |                                |                                 |            |  |

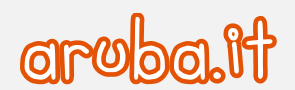

- <u>File M</u>odifica <u>V</u>isualizza Vai Messaggio <u>Eventi e attività</u> <u>S</u>trumenti Aiuto Nuovo evento... 📥 Posta in arrivo -🛱 🌔 Ctrl+I Ctrl+D Nuova attività... 🔁 Sincronizza 🛱 Evento 📳 Attività Calendario Ctrl+Maiusc+C < Novembre > < 2019 > O Event <u>A</u>ttività Ctrl+Maiusc+D Lu Ma Me Gi Ve Sa Do Esporta... Titolo Inizio 44 28 29 30 31 **1** 2 3 Importa... 45 4 5 6 7 8 9 10 Pubblica... 46 11 12 13 14 15 16 17 Elimina il calendario selezionato... 47 18 19 20 21 22 23 24 48 25 26 27 28 29 30 1 Completata < ( 49 2 3 4 5 6 7 8 Priorità Martedì 12 nov P<u>r</u>ogresso 5 Calendario Posponi attività Predefinito Trova eventi Calendario di prova 03:00
- 3) Cliccare dal menu Eventi e attività- la voce Calendario-

 Cliccare con il pulsante destro del mouse su un calendario già esistente e selezionare -Nuovo Calendario...dal menu contestuale.

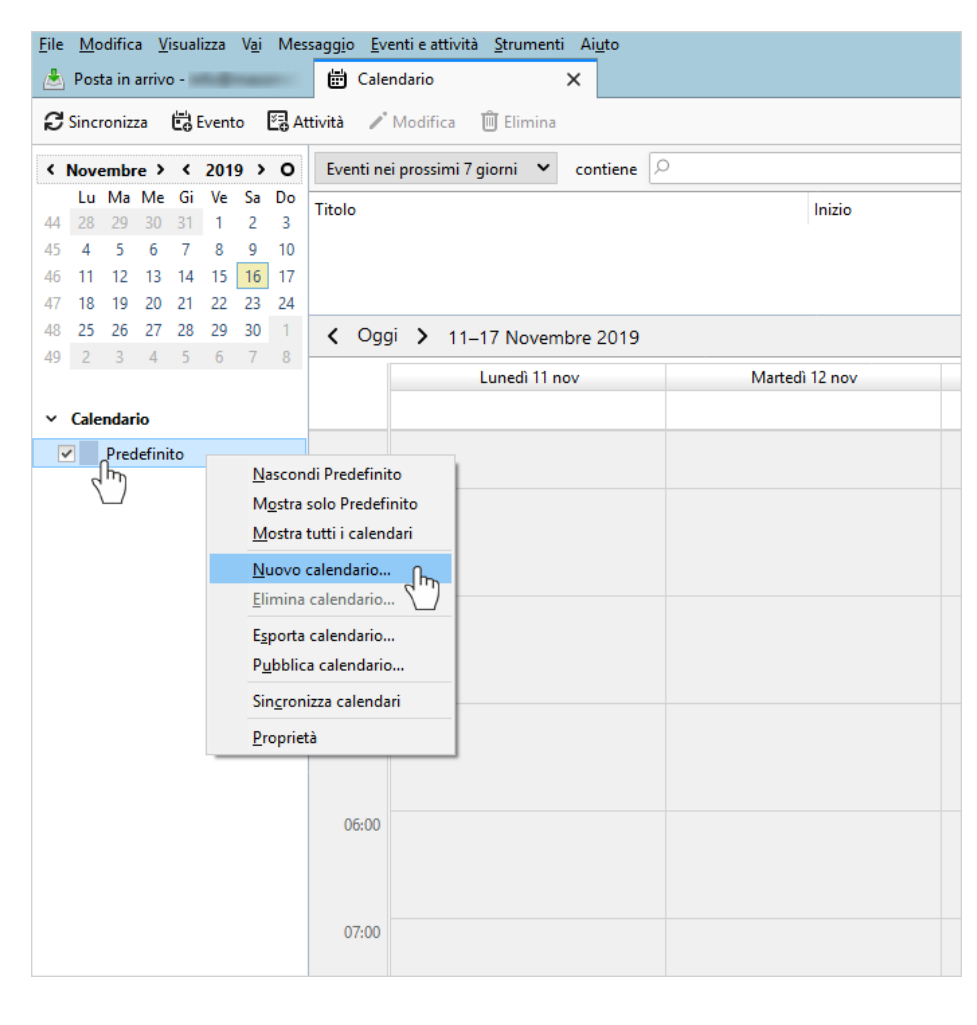

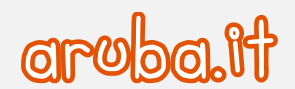

5) Nella finestra che si apre utilizzare i seguenti parametri:

| NEL CASO DI CASELLA STANDARD                            | NEL CASO DI CASELLA ADVANCED                               |
|---------------------------------------------------------|------------------------------------------------------------|
| Formato                                                 | Formato                                                    |
| CalDAV                                                  | CalDAV                                                     |
| Nome utente                                             | Nome utente                                                |
| l'indirizzo completo della casella di posta.            | l'indirizzo completo della casella di posta.               |
| Indirizzo                                               | Indirizzo                                                  |
| https://webmailconsip.aruba.it/davcal/indirizzoemail/p  | https://webmailadv.pelconsip.aruba.it/dav/indirizzoemail/p |
| ersonal                                                 | ersonal                                                    |
| dove indirizzo email va sostituito con il nome completo | dove indirizzo email va sostituito con il nome completo    |
| della casella di posta.                                 | della casella di posta.                                    |

## Cliccare -Avanti- per proseguire.

| Creazione nuovo caler | Idario                                                                 | ×  |
|-----------------------|------------------------------------------------------------------------|----|
| Crea un nuovo cale    | ndario                                                                 |    |
| Posizione del ca      | lendario                                                               |    |
| Fornire le info       | mazioni necessarie per accedere al calendario remoto                   |    |
| Formato:              | 🔿 iCalendar (ICS)                                                      |    |
|                       | CalDAV                                                                 |    |
|                       | O Sun Java System Calendar Server (WCAP)                               |    |
| Nome utente:          | caselladiprova@prova.it                                                |    |
| Indirizzo:            | https://webmailconsip.aruba.it/davcal/caselladiprova@prova.it/personal |    |
|                       | Supporto non in linea                                                  |    |
|                       |                                                                        |    |
|                       |                                                                        |    |
|                       |                                                                        |    |
|                       |                                                                        |    |
|                       | < Indietro Avanti > Annul                                              | la |
|                       |                                                                        |    |

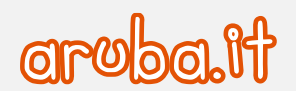

6) Assegnare un nome al calendario e confermare l'indirizzo Email. Cliccare -Avanti- per proseguire.

| Creazione nuovo calend | ario                                                                               | ×  |
|------------------------|------------------------------------------------------------------------------------|----|
| Crea un nuovo calen    | dario                                                                              |    |
| Personalizzazione      | calendario                                                                         |    |
| È possibile asseg      | nare un nome al calendario e colorare gli eventi appartenenti a questo calendario. |    |
| Nome:                  | Calendario di prova                                                                |    |
| Colore:                |                                                                                    |    |
| Mostra allarmi:        |                                                                                    |    |
| Email:                 | caselladiprova@prova.it                                                            |    |
|                        | Preferire la pianificazione delle email sul client                                 |    |
|                        |                                                                                    |    |
|                        |                                                                                    |    |
|                        |                                                                                    |    |
|                        |                                                                                    |    |
|                        | < <u>I</u> ndietro <u>Avanti</u> > Annul                                           | la |

7) Nella finestra che viene aperta inserire la password della casella di posta. Cliccare -OK- per confermare.

| Creazione nuovo  | o calendario X                                                                          |        |  |  |  |
|------------------|-----------------------------------------------------------------------------------------|--------|--|--|--|
| Crea un nuov     | o calendario                                                                            |        |  |  |  |
| Calendan         |                                                                                         |        |  |  |  |
| Autenticazione r | ichiesta X                                                                              |        |  |  |  |
| ?                | https://webmail.aruba.it richiede un nome utente e una password. Il sito riporta: "DAV" | Inizio |  |  |  |
| Nome utente:     | caselladiprova@prova.it                                                                 |        |  |  |  |
| Password:        | ••••••                                                                                  |        |  |  |  |
|                  | Utilizzare Gestione password per memorizzare questa password.                           | _      |  |  |  |
|                  | OK Annulla                                                                              | 12 nov |  |  |  |
|                  |                                                                                         |        |  |  |  |
|                  | < <u>I</u> ndietro Fine Annulla                                                         |        |  |  |  |

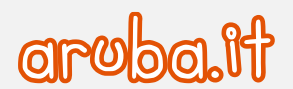

8) Cliccare -Fine- per completare l'operazione.

| Crea un nuovo calendario<br>Calendario creato | Creazione nuovo calendario    |  |                    |      | ×       |
|-----------------------------------------------|-------------------------------|--|--------------------|------|---------|
| Calendario creato                             | Crea un nuovo calendario      |  |                    |      |         |
| Il calendario è stato creato.                 | Calendario creato             |  |                    |      |         |
|                                               | ll calendario è stato creato. |  |                    |      |         |
|                                               |                               |  |                    |      |         |
|                                               |                               |  |                    |      |         |
|                                               |                               |  |                    |      |         |
|                                               |                               |  |                    |      |         |
|                                               |                               |  |                    |      |         |
|                                               |                               |  |                    |      |         |
|                                               |                               |  |                    |      |         |
|                                               |                               |  |                    |      |         |
|                                               |                               |  |                    |      |         |
|                                               |                               |  |                    |      |         |
| < Indietro Fine Annulla                       |                               |  | < <u>I</u> ndietro | Fine | Annulla |

9) È possibile mantenere sincronizzato il calendario utilizzando il pulsante -Sincronizza-.

| <u>F</u> ile | Mo   | dific | a <u>V</u> | isual | izza  | V <u>a</u> i  | Mes  | ssag <u>gi</u> o <u>E</u> venti e attività <u>S</u> trumenti Ai <u>u</u> to |
|--------------|------|-------|------------|-------|-------|---------------|------|-----------------------------------------------------------------------------|
|              | Pos  | ta in | arrivo     | o -   |       | -             |      | 🖶 Calendario 🛛 🗙                                                            |
| C            | Sinc | roniz | za         | Ċ,    | Event | o             | N 62 | <b>ttività 🧪</b> Modifica 🔟 Elimina                                         |
| <            | Nove | embr  | e >        | <     | 201   | 9 <b>&gt;</b> | 0    | Eventi nei prossimi 7 giorni 💉 contiene                                     |
|              | Lu   | Ma    | Me         | Gi    | Ve    | Sa            | Do   | Titolo                                                                      |
| 44           | 28   | 29    | 30         | 31    | 1     | 2             | 3    | 11010                                                                       |
| 45           | 4    | 5     | 6          | 7     | 8     | 9             | 10   |                                                                             |
| 46           | 11   | 12    | 13         | 14    | 15    | 16            | 17   |                                                                             |
| 47           | 18   | 19    | 20         | 21    | 22    | 23            | 24   |                                                                             |
| 48           | 25   | 26    | 27         | 28    | 29    | 30            | 1    | Oggi 11–17 Novembre 2019                                                    |
| 49           | 2    | 3     | 4          | 5     | 6     | 7             | 8    |                                                                             |